GASSENDI

mercredi 11 mai 2022

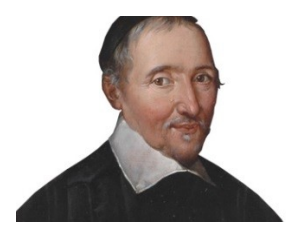

Le Club Informatique Cassendi

## Excursions en informatique 2 : séquence N°09 : Google Maps & Street View

Élaboration

11 mai 2022

Thierry Le Cocq

GASSENDI

Animateur

Administration informatique

Nom du fichier

Excurions\_2\_apprenant\_cours\_09\_V0. 1.odt

### Sommaire

## Table des matières

| A) Cours        | 5 |
|-----------------|---|
| 1) Tourisme     | 5 |
| B) Déplacements | 8 |
| C) Historique   | 9 |
| - / 1           |   |

# Objectif général

Utiliser Google Maps & Street View

# Objectifs de la séquence

Vous serez en mesure de :

- À l'issue de la séquence, vous serez en mesure de :
- Afficher en vue satellite-globe-3D, zoomer, dézoomer, déplacer la carte, mesurer une distance.
- Découvrir les photos remarquables des lieux survolés
- Naviguer dans Street View
- Découvrir les meilleures adresses
- Faciliter les déplacements
  - a) Cherchez un itinéraire et l'envoyer sur votre téléphone
  - b) Trouver un parking à votre lieu de destination.
  - c) Afficher la cartographie intérieure des bâtiments
  - d) Visualiser un itinéraire en voiture, en transports en commun, à pied ou à vélo

## A) Cours

### 1) Tourisme

i. Exercice 1

- *Lancer votre navigateur Internet.*
- Connectez-vous sur votre compte Google (ou Gmail).
- Connectez-vous à Map par le pavé à 9 cases noires « Applications Google »
- Faire une recherche sur le Mont-Saint-Michel et allez sur la meilleure proposition.
- Cliquez sur la vignette Calques puis sur le bouton Plus et afficher une vue satellite et cocher la case « Vue Globe »

#### ii. Exercice 2

- Modifier la vue par :
  - Un « glisser » du\_bouton gauche de la souris.
  - La molette de la souris.
  - La combinaison CTRL + « glisser » du\_bouton gauche de la souris.
  - Le bouton 2D/3D
- Afficher la même vue que ci-dessous.

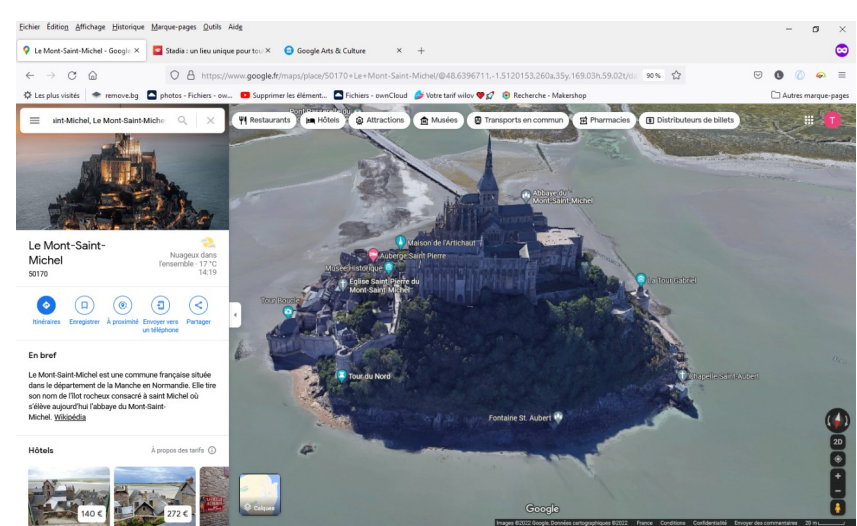

Regarder le mont depuis : le nord, le sud, l'est ou l'ouest ?

#### iii. Exercice 3

- Revenez à la vue par défaut (décocher « Vue Globe » et choisir le type de carte par défaut).
- Afficher une vue voisine à l'image ci-dessous.
- Cliquer droite sur « Le relais Saint-Michel » et mesurer la distance à vol d'oiseau jusqu'à l'abbaye (on y arrive par une succession de clics gauches).

#### iv. Exercice 4

- Revenez à la vue satellite et cocher « Vue Globe ».
- Afficher une de dessus du mont (vue voisine de l'image 1).
- Cliquer sur l'icône « Cloître de l'abbaye du Saint-Michel ».
- Afficher, si besoin, le panneau latéral, cliquer sur la photo et faire défiler quelques images appuyer sur Echap pour quitter.

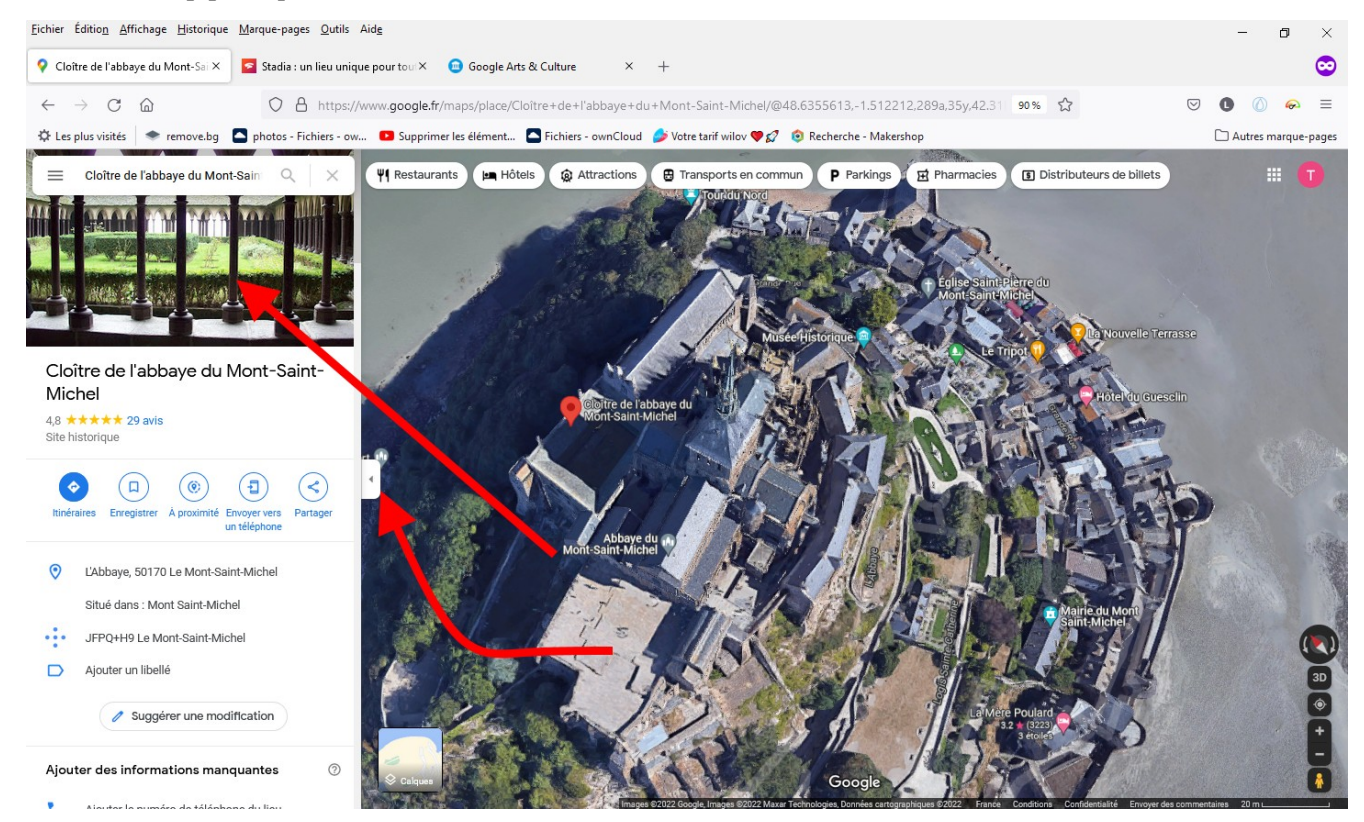

#### v. Exercice 5

- Trouver le restaurant de « la mère Poulard ».
- A

Amener le bonhomme de « street view »

Orienter votre vue en maintenant le clic gauche enfoncé (un réticule

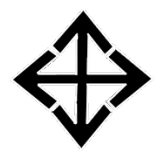

apparaît alors) et en bougeant la souris.

Cliquer sur les flèches ^ pour passer le pont-levis et continuer jusqu'à la bifurcation (on voit une petite place à droite).

- Zoomer sur les lutins avec la molette de la souris.
- Appuyer sur la touche échappement du clavier pour quitter streetview

Excursions en informatique 2 : séquence N°09 : Google Maps & Street View

#### GASSENDI GUID

### vi. Exercice 6

- Chercher un restaurant à proximité du mont avec au moins 4 étoiles.
- À quelle distance du mont se trouve le restaurant « la parenthèse de la baie ».
- Afficher des photos de l'intérieur de la salle.
- Afficher une photo d'un plat.

### **B)** <u>Déplacements</u>

- vii. Exercice 7
  - Cherchez un itinéraire : CIG Monthléry ⇒ Etréchy
  - Faire un clic sur l'itinéraire et glisser la souris vers Lardy
  - Envoyez-le vers votre téléphone.
  - Afficher les stations service à proximité de l'itinéraire.

#### viii. Exercice 8

- Faire une recherche musée du Louvre.
- Allez dans les photos puis dans Street View et 360°
- Choisir une photo et profitez du spectacle en utilisant votre souris à la maniére de Street Wiew.
- **T**ester le fonctionnement du zoom.

#### ix. Exercice 9

- Refaire une recherche CIG Monthléry ⇒ Etréchy en vélo
- Placer le bonhomme street view à côté de la poste et découvrir l'itinéraire en vous aidant de l'aperçu (la petite flèche indique le sens)

## C) <u>Historique</u>

x. Exercice 10

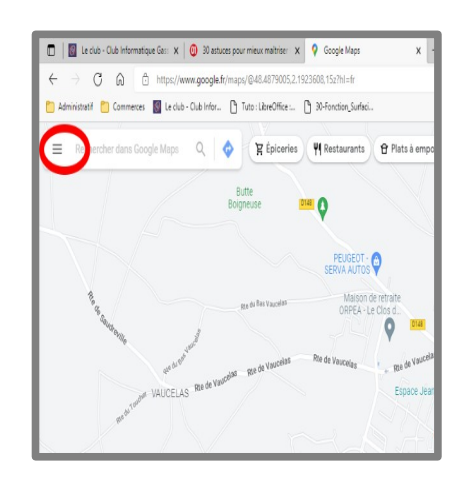

- Cliquer sur le menu
- Puis sur l'option « Activité Google Maps »
- Cliquer sur supprimer l'historique
- Cliquer sur le bouton « Paramètres »
- Cliquer sur le bouton « désactiver » puis « Suspendre »